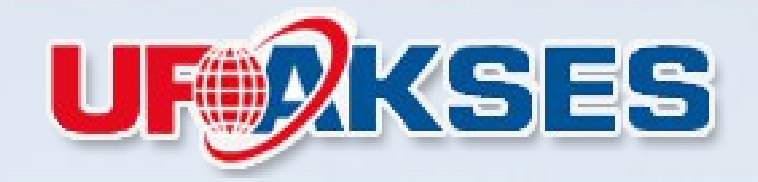

#### TRIPLE PLAY INTEGRATED SOLUTION

#### Implementasi Briker di Mikrotik

Oleh M.Ranu Arifudin UFOAKSES INDONESIA MikroTik User Meeting in Indonesia Jakarta, October 20-21, 2012

mum

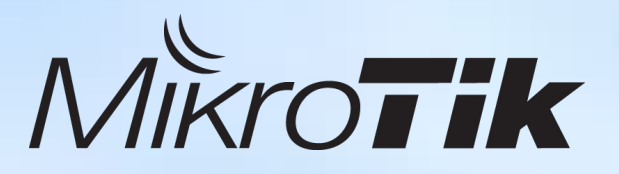

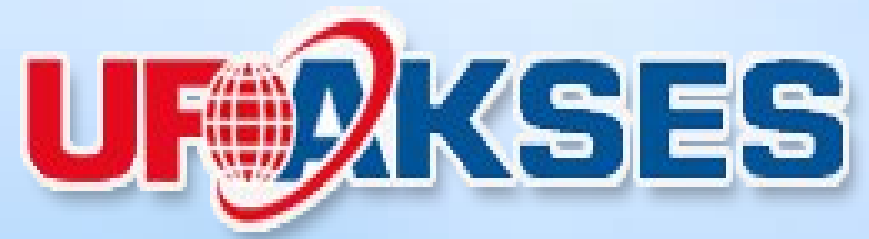

#### **PT. UFOAKSES SUKSES LUARBIASA**

JI. Sultan Hasanudin No. 52 Blok M Kebayoran Baru, Jakarta Selatan 12160 Telp +62 21 7257577 Fax +62 21 7257578 Email info@ufoakses.co.id Website http://www.ufoakses.co.id Store : http://www.ufoakses.net

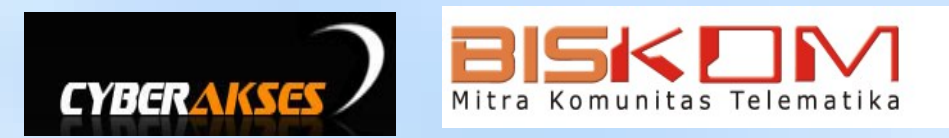

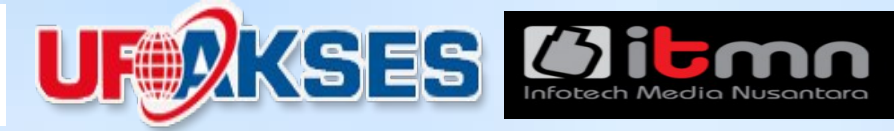

Nama : Muhammad Ranu Arifudin

Bekerja di : PT. Ufoakses Sukses Luarbiasa PT. Infotech Media Nusantara (ITMN) CyberAkses.net.id Majalah BISKOM

Organisasi : Asosiasi Open Source Indonesia (AOSI) Asosiasi Pengusaha Komputer Indonesia (APKOMINDO) Asosiasi Industri Tekhnologi Informasi Indonesia (AITI-Indonesia)

# Agenda

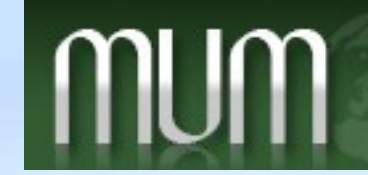

MikroTik User Meeting in Indonesia Jakarta, October 20-21, 2012

- Metarouter/KVM
- Briker
- VNC
- Workshop
- Pertanyaan

# Agenda

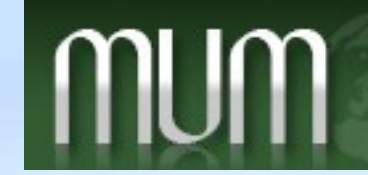

MikroTik User Meeting in Indonesia Jakarta, October 20-21, 2012

- Metarouter/KVM
- Briker
- VNC
- Workshop
- Pertanyaan

# Metarouter / KVM

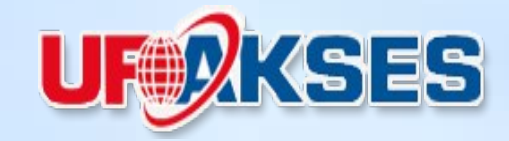

#### METAROUTER berjalan di Routerboard/PPC

| ه 🌑 | dmin@D4:CA:6D:2 | 3:E8:64 (MikroTik) - WinBox v5.9 on RB750GL (mipsbo |
|-----|-----------------|-----------------------------------------------------|
|     | Interfaces      |                                                     |
|     | Bridge          | MetaROUTERs                                         |
|     | PPP             | MetaROUTERs Interfaces                              |
|     | Switch          | 💠 💳 🧹 💥 🍸 Import Image                              |
|     | Mesh            | Name 🔺 Memory Disk Si Used D S                      |
|     | IP D            |                                                     |
|     | MPLS 🕑          |                                                     |
|     | Routing 🗅       |                                                     |
|     | System 🔿        |                                                     |
|     | Queues          |                                                     |
|     | Files           |                                                     |
|     | Log             |                                                     |
| 0   | Radius          |                                                     |
| õ   | Tools 🗅         |                                                     |
| In  | New Terminal    |                                                     |
| ≥   | MetaROUTER      | 0 hours                                             |
| S   | Make Supout.rif | U items                                             |
| er  | Manual          |                                                     |
| ut  | Exit            |                                                     |
| 9   |                 |                                                     |

#### KVM berjalan di X86

| > (*       | Safe M   | ode |                             | ~          | Hide Passwords 📕 🛅 |
|------------|----------|-----|-----------------------------|------------|--------------------|
| Interfa    | aces     |     |                             |            |                    |
| Wirele     | ess      |     |                             |            |                    |
| Bridge     | •        |     |                             |            |                    |
| PPP        |          |     | Resources                   |            |                    |
| Mesh       |          |     | Uptime:                     | 00:04:20   | OK                 |
| IP<br>ID 0 |          |     | Free Memory:                | 1870.9 MiB |                    |
| MP/6       |          | N   | Total Memory:               | 1897.5 MiB |                    |
| Routi      | ng       | Þ   | CPU:                        | Intel(R)   |                    |
| Syster     | m        | Þ   | CPU Count:                  | 8          |                    |
| Queu       | es       |     | CPU Frequency:              | 3192 MHz   |                    |
| Files      |          |     | CPU Load:                   | 0%         | RPS                |
| Log        |          |     | Free HDD Space:             | 961.1 GB   | Hardware           |
| Radiu      | S        |     | Total HDD Size:             | 961.4 GB   |                    |
| l ools     |          |     |                             |            |                    |
| INEW       | Channal  |     | Sector Writes Since Reboot: | 9 706      |                    |
| ISDN       | Channel  | 5   | Total Sector Writes:        | 9 706      |                    |
| KVM        |          |     | Architecture Name:          | x86        |                    |
| маке       | Supout.r | I   | Board Name:                 | x86        |                    |
| Manu       | al       |     | Version:                    | 5.20       |                    |
| CXIC       |          |     |                             |            |                    |

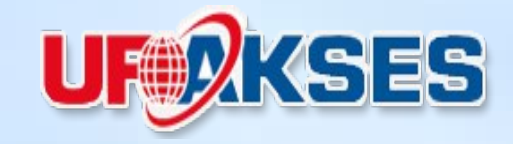

- KVM (Kernel-based Virtual Machine) adalah sebuah metode atau solusi untuk menjalankan virtualisasi pada hardware tipe x86
- KVM membutuhkan CPU yang support dengan virtualization
  - AMD Virtualization (AMD-V)
  - Intel Virtualization (VT-x)

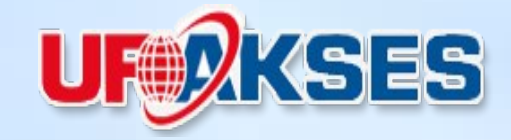

- Sejak RouterOS versi 3.26, Mikrotik sudah mendukung solusi KVM
- KVM minimal membutuhkan lisensi level 3 pada Mikrotik RouterOS
- Setiap Guest OS minimal membutuhkan 16 MB RAM

# KVM (Kernel-base Virtual Machine)

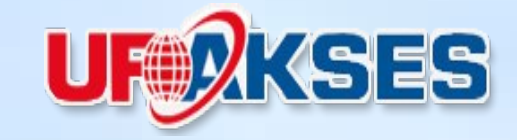

- · Beberapa contoh solusi penggunaan KVM :
  - Data Center (router, VPN ,VoIP, NMS, dll)
  - Hosting Center (webhosting, FTP,mail, dll)
  - Wireless client site, memisahkan control router pada sisi ISP (wlan) dan client (ethernet) secara virtual
  - Perencanaan Network dan testing
  - Berbagai Aplikasi (Briker, Mythtv, dll)

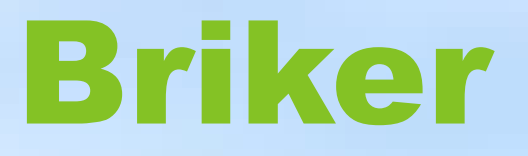

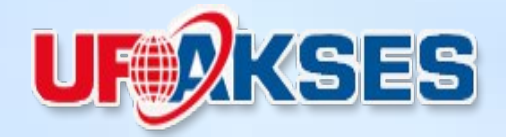

**Briker** merupakan sistem aplikasi berbasis open source yang dibangun untuk mengakomodir teknologi IPPBX. Sistem ini di develop oleh anak bangsa Indonesia

> Www.briker.org Www.simantap.com Www.itmn.co.id

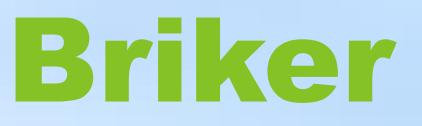

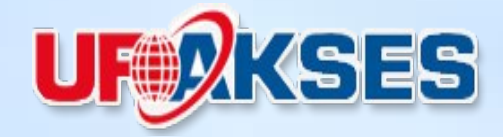

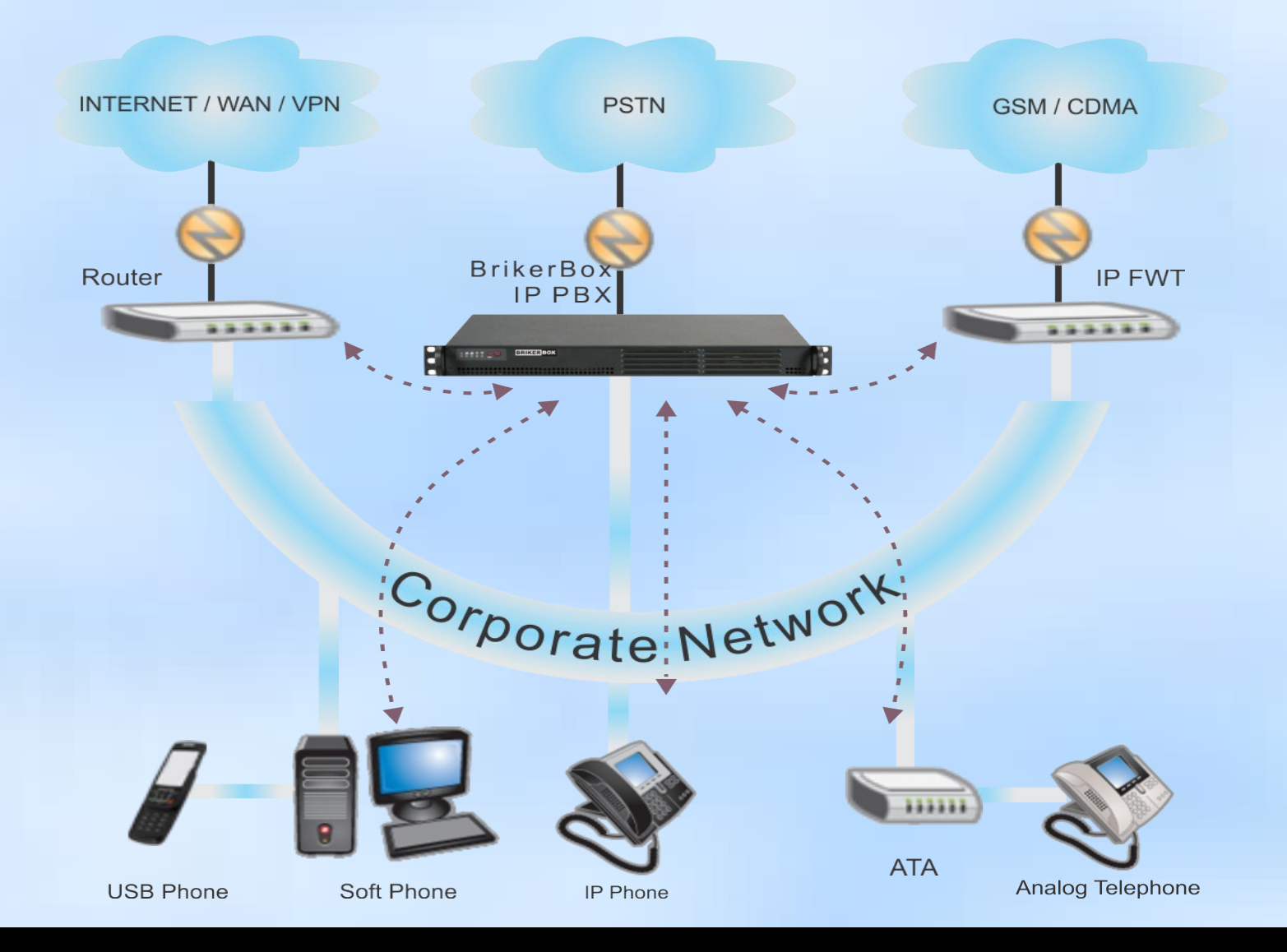

# **Download file Briker**

•

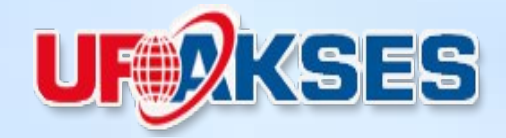

Persiapkan file installer Briker IPPBX pada Mikrotik, bisa didownload di http://briker.org/download/

| File List             |           |           |               |         | × |
|-----------------------|-----------|-----------|---------------|---------|---|
| 🗕 🍸 🗈 😢 Backup Restor | e         |           | [             | Find    |   |
| File Name 🛛 🗠         | Туре      | Size      | Creation Time |         | ▼ |
| 🖹 IHB4-WCHD.key       | .key file | 184 B     | Jul/31/2012 0 | 9:51:55 | + |
| 🖹 VidiScript.zip      | .zip file | 0 B       | Aug/09/2012 1 | 6:08:09 |   |
| 🖹 briker-1.2.iso      | .iso file | 270.8 MiB | Jul/27/2012 1 | 4:54:33 |   |
| 🖃 oem.ini             | .ini file | 43U B     | Aug/10/2012 1 | 5:25:23 |   |
| 🖹 pSense.img          | .img file | 128.0 MiB | Aug/28/2012 1 | 1:03:48 |   |
| 🖹 pfSense.iso         | .iso file | 110.5 MiB | Aug/27/2012 1 | 2:06:37 |   |
| 🖹 pfsense             | file      | 128.0 MiB | Aug/27/2012 1 | 3:25:36 |   |
| 🖹 pfsense.img         | .img file | 128.0 MiB | Aug/27/2012 1 | 4:32:51 |   |
|                       |           |           |               |         |   |
|                       |           |           |               |         |   |

#### Create KVM Guest Disk

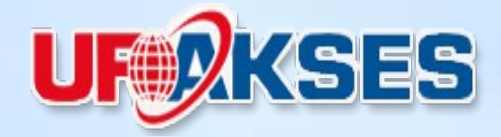

#### KVM > Make RouterOS Image

| KVM    | s             |       |            |                       |          |                   |          |
|--------|---------------|-------|------------|-----------------------|----------|-------------------|----------|
| KVN    | As Interfaces |       |            |                       |          |                   |          |
| +      | - * *         | 1     | T M        | ake RouterOS Image    | Reconfig | ure RouterOS Imag | e Find   |
|        | Name 🗡        | CPU C | Memor      | Disk Images           | Kernel   | Kernel Cmdline    | Status 💌 |
| X      | kvm-7         | 1     | 512        | hda:pfSense.iso       |          |                   | stopped  |
|        | kvm-11        | 1     | 128        | cdrom:pfSense.iso, hd |          |                   | running  |
| ×      | kvm1          |       | - D- 1-0   | Llado: ptC opeo ima   |          |                   | stopped  |
| X      | psense-test   | Мак   | e HouterL  | 15 Image              |          |                   | stopped  |
| -      | radius-server | File  | Name:      | rikerbox.ima          |          | Start             | running  |
|        | ubuntu-proxy  |       | Ľ          |                       |          | ordit             | running  |
| -      | ubuntu-test   | Fi    | e Size: 2  | 048                   | MiB      | Stop              | running  |
|        |               | Con   | figuration | Script:               |          |                   |          |
|        |               |       | 10         |                       |          | Llose             |          |
|        |               |       |            |                       |          |                   |          |
|        |               |       |            |                       |          |                   |          |
|        |               |       |            |                       |          |                   |          |
|        |               |       |            |                       |          |                   |          |
|        |               |       |            |                       |          |                   |          |
|        |               |       |            |                       |          |                   |          |
| 7 iter |               |       |            |                       | _        |                   |          |
| 7 iter | iliə -        |       |            |                       | <b>V</b> |                   |          |
|        |               |       | Status:    |                       |          |                   |          |
|        |               |       |            |                       |          |                   |          |

# Create KVM Guest OS

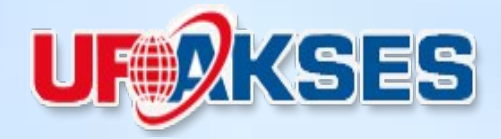

- · KVM > New KVM
- · Konfigurasi

| Name               | briker               |
|--------------------|----------------------|
| CPU Count          | 1                    |
| Memory             | 512                  |
| Disk Image : cdrom | briker-1.2.iso       |
| Disk Image : hda   | /sata2/brikerbox.img |
| VNC Server         | 0.0.0                |
| VNC Server Display | 2                    |

Kemudian Klik OK

#### Create KVM Guest OS

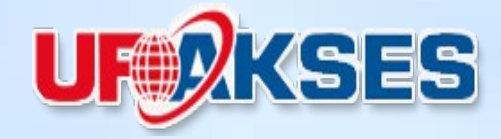

| КVМ   | s                   |                           |             |                                        |                     |
|-------|---------------------|---------------------------|-------------|----------------------------------------|---------------------|
| KVN   | As Interfaces       |                           |             | File List                              |                     |
| +     |                     | Make RouterOS Image       | Reconfigure | 🗕 🍸 🗈 😢 Backup Restore                 |                     |
|       |                     |                           |             | File Name 🛛 🗛 T                        | ур                  |
| X     | New KVM             |                           |             | HB4-WCHD.key                           | kej                 |
| X     | Name:               | brikerbox                 | 0K          | briker-1.2.iso                         | zid<br>iso          |
| X     | CPU Count:          | 1                         | Cancel      | l⊟ oem.ini .i<br>l⊟ pSense.img .i      | im <u>c</u>         |
|       | Memory:             | 512 MiB                   | Apply       | i ≡ pfSense.iso .i<br>■ pfsense fi     | iso<br>ile          |
| _     | Disk Images:        | cdrom 🔻 : riker-1.2.iso 🗲 | Disable     | i písense.img .i                       | im <u>c</u><br>dire |
|       |                     | hda 🛛 🐺 : /sata2/brike 🗲  | Comment     | sata2 d                                | lisk<br>lire        |
|       | Kernel:             | <b>•</b>                  | Сору        | sata2/brikerbox.img .i                 | img                 |
|       | Kernel Cmdline:     | <b></b>                   | Remove      | setup.msi .r                           | jire<br>msi         |
|       | Initrd:             | <b></b>                   | Console     | Skins d<br>squid.img .i                | lire<br>im <u>c</u> |
| 7 ite | VNC Server:         | 0.0.0.0                   | Start       | buritu-11.04-server-1366.180           | img                 |
|       | VNC Server Display: | 2                         | Shut down   | 21 items (1 selected) 38.4 GB of 961.4 | G                   |

### Create Virtual Ethernet

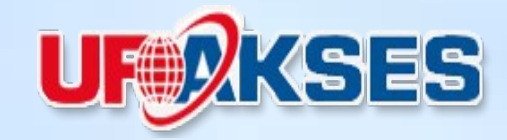

#### Interface > Virtual Ethernet

| PPP             | Interface List            |                                                    |         |
|-----------------|---------------------------|----------------------------------------------------|---------|
| Mesh            | Interface Ethernet E      | ole Tunnel IP Tunnel GRE Tunnel VI AN VRPP Bonding | LTE     |
| IP 🗅            |                           |                                                    |         |
| IPv6 D          | ┣╇╸ᆮ ⇙ ▓                  |                                                    | F       |
| MPLS D          | EoIP Tunnel               | New Interface                                      |         |
| Routing 🗅       | GRE Tunnel                | General Traffic                                    | ОК      |
| System 🗅        | VLAN                      | Name: vif4-brikerbox                               | Cancel  |
| Queues          | VRRP                      | Type: Virtual Ethernet                             | Applu   |
| Files           | Bonding<br>Bridge         |                                                    | APPy    |
| Log             | Mesh                      | MTU: [1500                                         | Disable |
| Radius          | 6to4 Tunnel               | L2 MTU:                                            | Comment |
| Tools D         | IPIPv6 Tunnel             | MAC Address: 02:6C:18:BD:12:19                     | Сори    |
| New Terminal    | GRE6 Tuppel               | ARP: enabled                                       |         |
| ISDN Channels   | Virtual Ethernet          |                                                    | Remove  |
| KVM             | VPLS                      |                                                    | Torch   |
| Make Supout.rif | Traffic Eng<br>PPP Server |                                                    |         |

## **Create Virtual Ethernet**

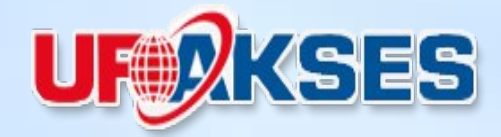

 Bridge virtual ethernet dengan physical ethernet

| New Bridge Port |                |             | New Bridge Port |          |         |
|-----------------|----------------|-------------|-----------------|----------|---------|
| General Statu   | IS             | OK          | General Statu   | JS       | ОК      |
| Interface:      | vif4-brikerbox | ▼ Cancel    | Interface:      | ether2   | Cancel  |
| Bridge:         | bridge2        | Apply       | Bridge:         | bridge2  | Apply   |
| Priority:       | 80 H           | nex Disable | Priority:       | 80 hex   | Disable |
| Path Cost:      | 10             | Comment     | Path Cost:      | 10       | Comment |
| Horizon:        |                | • Сору      | Horizon:        | ▼        | Сору    |
| Edge:           | auto           | ₹ Remove    | Edge:           | auto     | Remove  |
| Point To Point: | auto           | •           | Point To Point: | auto     | ]       |
| External FDB:   | auto           | Ŧ           | External FDB:   | auto     | ]       |
|                 |                |             |                 |          |         |
|                 |                |             |                 |          |         |
|                 |                |             |                 |          |         |
|                 |                |             |                 |          |         |
| enabled         | inactive       |             | enabled         | inactive |         |

# **Create Virtual Ethernet**

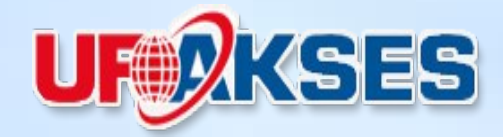

- Tambahkan virtual ethernet padaVM 'Briker'
- KVM > Interfaces

| New VM Interface |                                    |         |
|------------------|------------------------------------|---------|
| Virtual Machine  | brikerbox 🔻                        | ОК      |
| Туре             | e: O dynamic 💿 static              | Cancel  |
| Host MAC Address | x 02:E6:00:66:43:7F                | Apply   |
| VM MAC Address   | : 02:D4:B7:FA:3C:70                |         |
|                  |                                    | Disable |
| Static Interface | vif2-centos 🗧                      | Сору    |
|                  | eth-radius<br>proxy<br>vif2-centos | Remove  |
| enabled          | vif4-brikerbox                     |         |

### Start Briker (install)

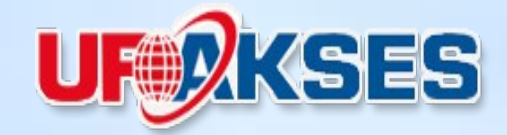

#### KVM >brikerbox> Start, untuk memulai installasi Brikerbox

| KVM   | 1s                            |       |            |                                          |                     |                            |           |
|-------|-------------------------------|-------|------------|------------------------------------------|---------------------|----------------------------|-----------|
| KV    | Ms Interfaces                 |       |            |                                          | MAL della de la     |                            |           |
| ÷     | *                             |       | ТМ         | ake RouterOS Image                       |                     | [hillingham]               |           |
|       | Name /                        | CPUIC | Memor      | Disk Images                              | ivame:              | DIKEIDOX                   |           |
|       | brikerbox                     | 1     | 512        | cdrom:briker-1.2.iso, h                  | CPU Count:          | 1                          | Cancel    |
| X     | kvm-7<br>kvm-11               | 1     | 512<br>128 | hda.pfSense.iso<br>cdrom:pfSense.iso, hd | Memory:             | 512 MiB                    | Apply     |
| X     | kvm1<br>psense-test           | 1     | 128<br>512 | hda:pfSense.img<br>hda:pfsense.img       | Disk Images:        | cdrom 🔻 : briker-1.2.isc 🗢 | Disable   |
|       | radius-server<br>ubuntu-proxy | 1     | 512<br>512 | hda:ubuntu-radius.img<br>hda:squid.img   |                     | hda ∓: /sata2/brike ◆      | Comment   |
|       | ubuntu-test                   | 1     | 512        | hda:ubuntu-test-10GB                     | Kernel:             | ▼                          | Сору      |
|       |                               |       |            |                                          | Kernel Cmdline:     | <b>•</b>                   | Remove    |
|       |                               |       |            |                                          | Initrd:             | ▼                          | Console   |
|       |                               |       |            |                                          | VNC Server:         | 0.0.0.0                    | Start     |
|       |                               |       |            |                                          | VNC Server Display: | 2                          | Shut down |
| 8 ite | ems (1 selected)              |       |            |                                          |                     | Snapshot                   | Reboot    |
|       |                               |       |            |                                          |                     |                            | Pause     |
|       |                               |       |            |                                          |                     |                            | Continue  |
|       |                               |       |            |                                          | enabled             | Status: running            |           |

# Display via VNC Viewer

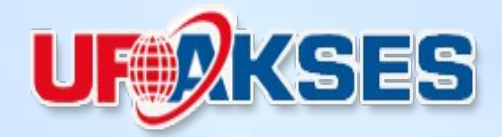

Server : [IP MikroTik : VNC Server Display]

- · Server : 192.168.80.200:2
- Encryption : Prefer Off

| VNC Viewer : C | onnectio  | n Detai  | ls         |        | ×    |
|----------------|-----------|----------|------------|--------|------|
|                | Server:   | 192.16   | 8.80.200:2 | <br>•  |      |
|                | cryption: | Prefer ( | Off        | -      | 3.57 |
| About          | Optio     | ns       | ОК         | Cancel |      |

# Display via VNC Viewer

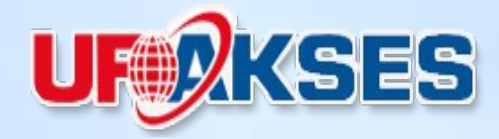

#### **Booting CD-ROM**

|          | V2QEMU (brikerbox)                                                                                                    |
|----------|----------------------------------------------------------------------------------------------------|
|          | ata0 master: QEMU HARDDISK ATA-7 Hard-Disk (2048 MBytes)<br>ata1 master: QEMU DUD-ROM ATAPI-4 CD-Rom∕DUD-Rom                                                                                                    |
|          | Press F12 for boot menu.                                                                                                    |
|          | Booting from CD-Rom                                                                                                    |
|          | 📙 ISOLINUX 3.63 Debian-2008-07-15 Copyright (C) 1994-2008 H. Peter Anvin                                                                                                    |
| ce<br>ba | cebkar<br><sup>38Man</sup><br>Welcome to Briker 1.2 "Kilat" installer menu.                                                                                                    |
|          | - Please type 'install' and press Enter for unattended installation<br>- Please type 'wizard' and press Enter to install Briker with wizards<br>- Please type 'hd' and press Enter to boot from first disk (default) |
|          | Getting started guide, manuals and supports available at http://www.briker.                                                                                                    |
|          | WARNING:<br>When unattended installation selected (menu 'install') this installer will<br>erase (delete and format) previous data on your disk without confirmation.                                                 |
|          | erase tuerete and format, previous data on your disk without confirmation.                                                                                                    |
|          | boot:                                                                                                    |

#### **Proses Instalasi**

|                | VeQEMU (brikerbox)                             | - <u> </u> |
|----------------|------------------------------------------------|------------|
|                | Installing the base system                     |            |
| iukan<br>iwang | 83%<br>Preparing linux-image-2.6.28-11-generic |            |
|                |                                                |            |
|                |                                                |            |

#### Proses Instalasi selesai

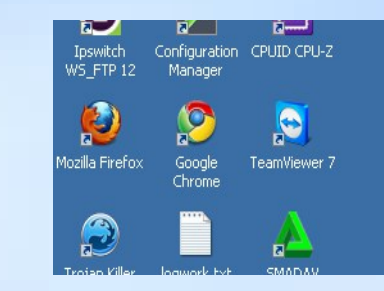

Sending SIGKILL to all processes Requesting system reboot [ 135.393431] md: stopping all md devices. [ 136.492136] Restarting system. [ 136.500503] machine restart

# VNC KVM Briker

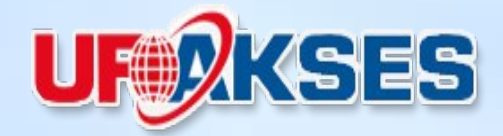

#### **Booting Briker**

| Jukar | W2QCMU (brikerbox)   make sure your security measures have not been overridden -   it is common to move the sendmail:all line to the *end* of   the file, so your more selective rules take precedence.   Checking (sendmail,submit).mc and related databases   Reading configuration from /etc/mail/x nde.il.esnfoc on o   make sure your security measures have not been overridden -   it is common to move the sendmail:all line to the *end* of   the file, so your more selective rules take precedence.   Checking (sendmail,submit).mc and related databases   Reading configuration from /etc/mail/sendmail.conf.   Validating configuration.   Creating /etc/mail/databases   Reading configuration from /etc/mail/sendmail.conf.   Validating configuration.   Creating /etc/mail/databases   Reading configuration from /etc/mail/sendmail.conf.   Validating configuration from /etc/mail/sendmail.conf.   Validating configuration from /etc/mail/sendmail.conf.   Validating configuration from /etc/mail/sendmail.conf.   Validating configuration from /etc/mail/sendmail.conf.   Validating configuration from /etc/mail/sendmail.conf.   Validating configuration from /etc/mail/sendmail.conf. |  |  |  |  |  |
|-------|----------------------------------------------------------------------------------------------------|--|--|--|--|--|
|       | Validating configuration.<br>Creating /etc/mail/Makefile<br>Reading configuration from /etc/mail/sendmail.conf.<br>Validating configuration.<br>Writing configuration to /etc/mail/sendmail.conf.<br>Writing /etc/cron.d/sendmail.<br>Disabling HOST statistics file(/var/lib/sendmail/host_status).<br>Creating /etc/mail/sendmail.cf                                                                                                    |  |  |  |  |  |

#### Login Briker

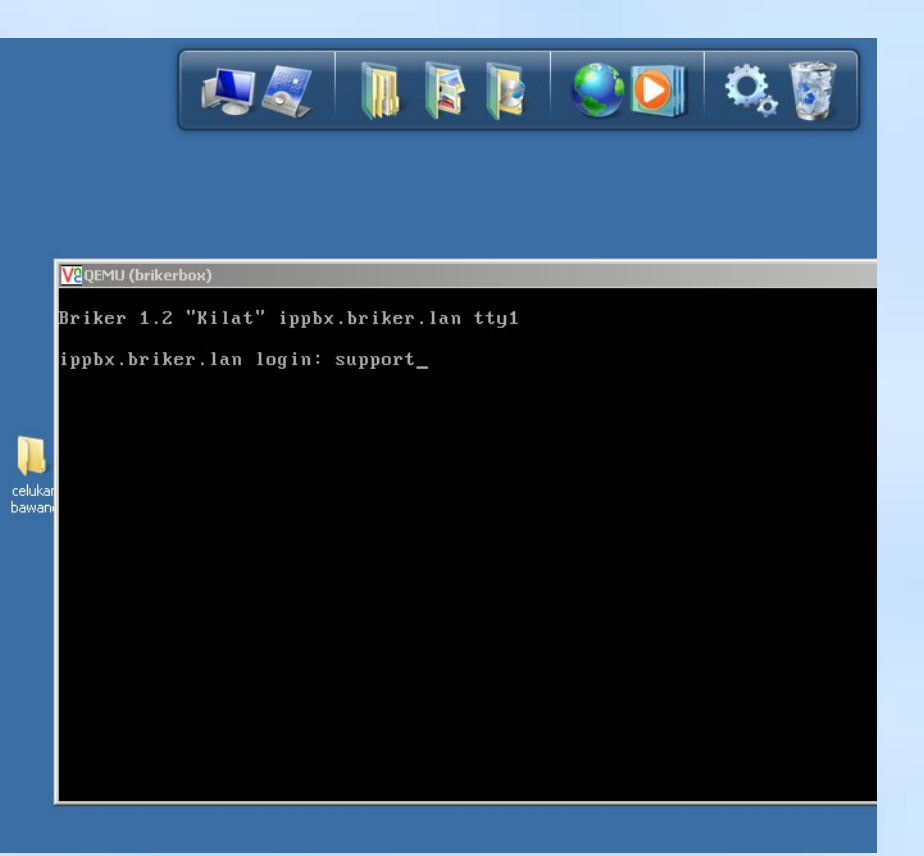

# Setting Briker

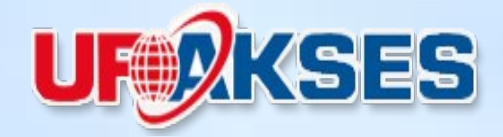

- · Konfigurasi IP Address
- · "sudo vi /etc/network/interfaces"

| V2QEMU (brikerbox)                                                                                               | _ 🗆 × |
|----------------------------------------------------------------------------------------------------|-------|
| # This file described the network interfaces available on your system<br># and how to activate them.             |       |
| # The loopback network interface                                                                                 |       |
| auto lo<br>iface lo inet loopback                                                                                |       |
| # The primary network interface                                                                                  |       |
| auto eth0                                                                                                    |       |
| iface eth0 inet static                                                                                           |       |
| address 192.168.80.212                                                                                           |       |
| netmask 255.255.255.0                                                                                            |       |
| network 192.168.80.0                                                                                             |       |
| broadcast 192.168.80.255                                                                                         |       |
| gateway 192.168.80.1                                                                                             |       |
|                                                                                                    |       |
|                                                                                                    |       |
|                                                                                                    |       |
| ne -                                                                                                    |       |
| ne -                                                                                                    |       |
|                                                                                                    |       |
| an chuir an tha chuir an tha chuir an tha chuir an tha chuir an tha chuir an tha chuir an tha chuir an tha chuir |       |
|                                                                                                    |       |
| ar                                                                                                    |       |
| :ωα                                                                                                    |       |

### Login Brikerbox

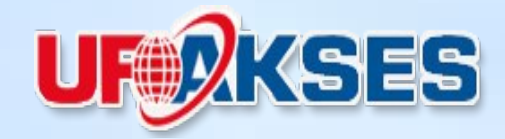

| ♦ ⇒ ③ 192.168.80.212                                                                                                    | ☆ ▽ C 🚼 - Google     | <i>P</i> <b>^</b>           |  |  |  |  |
|----------------------------------------------------------------------------------------------------|----------------------|-----------------------------|--|--|--|--|
| 🔎 Most Visited 🥹 Getting Started 🔊 Latest Headlines 📶 Customize Links ಶ Free Hotmail 🗍 Windows Marketplace 🗍 Windows Media 🗍 Windows |                      |                             |  |  |  |  |
| Briker 1.2 "Kilat"                                                                                                    |                      | briker                      |  |  |  |  |
| Home   IPPBX Administration   Billing   CDR   ACD Statistics   User Portal                                                           | Operator F           | anel   Server Manager       |  |  |  |  |
|                                                                                                    | Briker Core © 2008 P | T. Infotech Media Nusantara |  |  |  |  |
| 🔓 IPPBX Login                                                                                                    |                      |                             |  |  |  |  |
| Username administrator<br>Password ••••••<br>Login                                                                                   |                      |                             |  |  |  |  |
|                                                                                                    |                      |                             |  |  |  |  |
|                                                                                                    |                      |                             |  |  |  |  |
|                                                                                                    |                      |                             |  |  |  |  |
|                                                                                                    |                      |                             |  |  |  |  |
|                                                                                                    |                      |                             |  |  |  |  |

### Login Brikerbox

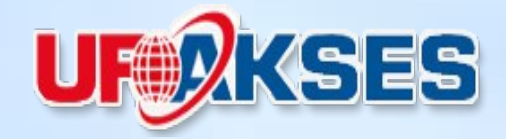

| Firefox T Briker                              | × 🞯 Speedtest.net - Tes Kecepatan Jalur L × 🕇       |                                                                                  |
|-----------------------------------------------|-----------------------------------------------------|----------------------------------------------------------------------------------|
| <b>( 192.168.2.2</b> /?mit=ffe55              | a6c81b7c71d8ddd6209bd47e2c2&miu=administrator&mim=  | ☆ マ C 3 - Google                                                                 |
| Briker 1.2 "Kilat"<br>Home   IPPBX Administra | tion   Billing   CDR   ACD Statistics   User Portal | Operator Panel   Server Manager<br>IPPBX Administration   Powered by FreePBX 2.4 |
| Setup Tools<br>Admin<br>IPPBX Status          | IPPBX Status                                        |                                                                                  |
| Basic                                         | IPPBX Notices                                       | System Statistics                                                                |
| Bulk Extensions<br>Custom Contexts            | No new notifications show all                       | Processor<br>Load Average 0.00                                                   |
| Device Auto Provisioning                      | IPPBX Statistics                                    | CPU 1%                                                                           |
| Extensions                                    | Total active calls                                  | 0                                                                                |
| Feature Codes                                 | Internal calls                                      | 0 Ourse 0%                                                                       |
| General Settings                              | External calls                                      | 0 Dicks                                                                          |
| Outbound Routes                               | Total active channels                               | 0                                                                                |
| Trunks                                        | IPPBX Connections                                   | 42.70                                                                            |
| Inbound Call Control                          | IP Phones Online                                    | 3) ////////////////////////////////////                                          |
| Inbound Routes                                |                                                     |                                                                                  |
| Zap Channel DIDs                              | Uptime                                              | /dev 0%                                                                          |
| Announcements                                 |                                                     | /dev/shm 0%                                                                      |
| Blacklist                                     | System Uptime: 41 minutes                           | /ib/modules/2.6.28-11                                                            |
| CallerID Lookup Sources                       | Last Reload: 0 minutes                              | Nar 19%                                                                          |
| Day/Night Control                             |                                                     | Networks                                                                         |
| Follow Me                                     |                                                     | eth0 receive 0.17 KB/s                                                           |
| IVR                                           |                                                     | eth0 transmit 0.83 KB/s                                                          |
| Queues / ACD                                  |                                                     |                                                                                  |
| Ring Groups                                   |                                                     | Server Status                                                                    |
| Time Conditions                               |                                                     | Asterisk                                                                         |
| Internal Options & Configuration              |                                                     |                                                                                  |
|                                               |                                                     | IN 🔺 🔀 🛱 and 🌗 13.08<br>20/10/2012                                               |

# Testing - Workshop

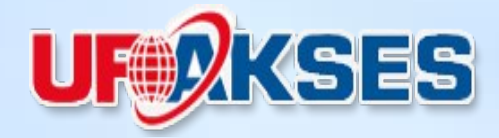

- · Setting VoIP ext
  - Testing Ip Phone Softphone Video Phone

•

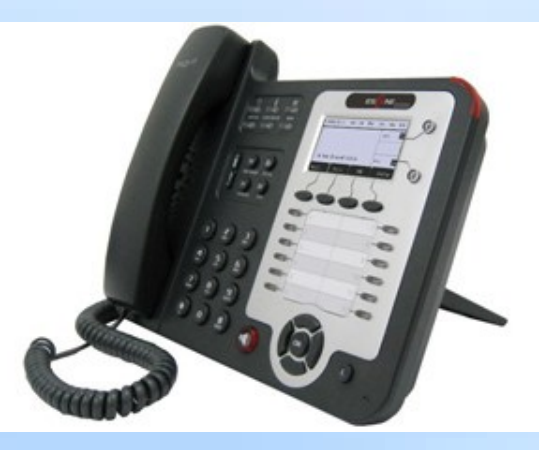

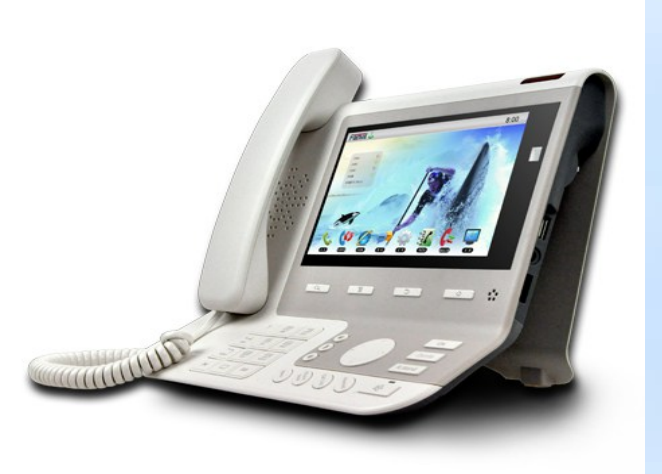

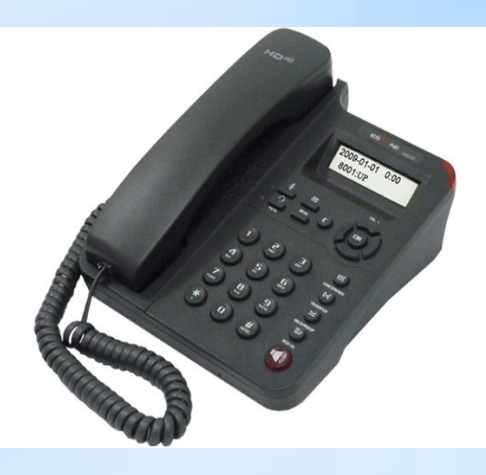

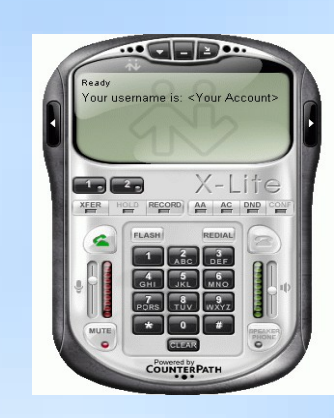

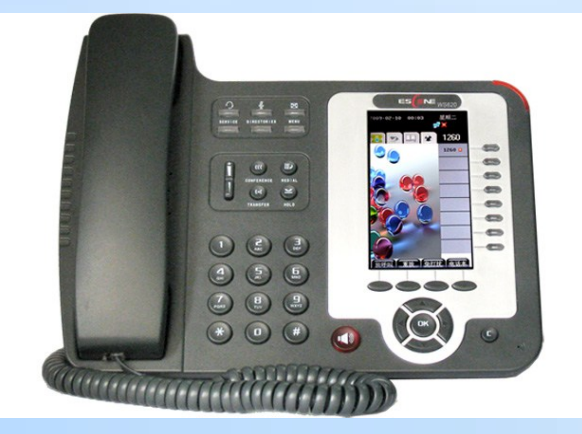

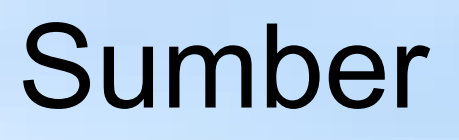

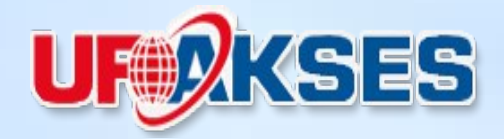

- http://wiki.mikrotik.com/wiki/Manual:KVM
- http://forum.mikrotik.com/viewforum.php?f =15
- http://briker.org
- http://google.com

#### Commerce

- PT. Astra Internasional
- PT. Toyota Astra Finance
- PT. Cyber Network Indonesia
- PT. Tri Wahana Universal
- PT. PLN Pusat
- PT. Tiga Pilar Sejahtera
- PT. Setia Guna Sejati
- PT. Redtree Indonesia
- PT. Indofarma Global Medika (IGM)
- PT. Indofarma
- PT. Indrillco Hulu Energy
- PT. Pasifik Satelit Nusantara
- PT. Dini Nusa Kusuma (DNK)
- PT. Centra Global Investama
- PT. Cipta Srigati Lestari
- PT. Perdana Telekomindo
- PT. Indrustri Gula Nusantara (IGN)
- PT. Telkom (Bandung)

#### Government

- Kabupaten Malinau
- Bulog (Badan Urusan Logistik)
- Badan Karantina (Deptan)
- Puspiptek
- PT. KAI Commuter JABODETABEK
- Komisi Pemberantasan Korupsi (KPK)
- Kemenkes
- Kemenkoinfo
- Others..
- Comuninity
  - Voip Rakyat
  - ICT Centre Jakarta
  - PKPU
  - Others...

# Terima kasih

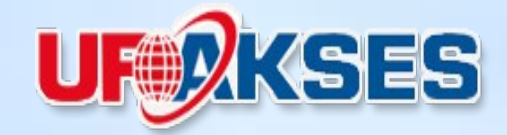

#### • Pertanyaan ...?

# Why Mikrotik that runs on x86 only support a maximum of 2 gigabytes of memory?

Can be increased to more than that, even unlimited?